## Quick Steps: Go to Events > Basic Information > Other

1. Within the Management Console, select **Events** from the top menu, then click on the relevant event

2. Select Basic Information from the left hand expanded menu in the Event Console

3. Select Edit at the top of the screen

4. Go to the Other tab

5. Switch **Confirmed Entrants** to **Yes** and click **Save**. The **Confirmed Entrants** will then display on the main menu of the Events Form

## Additional Information

The Confirmed Entrants listing will display the Name, Location and Gender of Accepted Entrants of the Event on the public view of the form. When switched on, Confirmed Entrants will display on the Main Menu of the Events form, allowing those accessing the page to view the list of entrants, as well as search entrants by Last Name, Bib Number and Company Name.

## **Related Articles**

[template("related")]